# Notice d'allumage - arrêt du robot Mitsubishi RV4-FL

### Procédure de démarrage

Lorsque la « cellule robotique » est éteinte, il n'est pas possible de rentrer dans l'enceinte car la serrure de la porte est verrouillée (par défaut).

- 1. Vérifier que le robot est opérationnel, qu'il n'est pas dans une configuration proche d'une collision.
- 2. Vérifier que les boutons d'arrêt d'urgence du panel de contrôle du robot et du contrôleur sont déverrouillés.
- 3. Tourner le sectionneur général de l'armoire électrique sur ON (sens horaire) pour alimenter l'ensemble.

Le voyant blanc du boitier de pilotage lié à l'armoire électrique s'allume.

- 4. Vérifier que la clé du boitier de pilotage de l'armoire électrique est tournée vers la gauche ; la tourner à gauche dans le cas contraire.
- 5. Démarrer le contrôleur en basculant le bouton d'alimentation situé sur la façade avant.

*Le contrôleur démarre, le panel de contrôle aussi, menant sur la page de « Version ».* 

- 6. Vérifier que la clé sur la face avant du contrôleur est sur le mode « Manual »
- Activer le panel de contrôle en appuyant sur le bouton blanc d'activation
- 8. Accéder au menu général en appuyant sur la « flèche retour » en bas à droite

| Version              | 1:RV                   | -6SQL                 | <ul> <li>Joint</li> </ul> | TOOLO 🝸    |
|----------------------|------------------------|-----------------------|---------------------------|------------|
| R56TB                |                        |                       | 🙏                         | MITSUBISHI |
| Controller softwar   | e version and date:    | Ver.N4aC 08-02-19     | _                         |            |
| Servo software ve    | rsion:                 |                       |                           |            |
| Teaching box soft    | vare version and date: | Version 2.2.0 08-06-1 | 1                         |            |
| Robot type:          |                        | RV-6SQL               |                           |            |
| Controller name:     |                        | CRnQ-7xx              |                           |            |
| Language:            |                        | ENG                   |                           |            |
| Program language     | :                      | MELFA-BASIC V         |                           |            |
| Robot controller se  | erial number:          | PC SWG CRnQ           |                           |            |
| Robot arm serial r   | umber:                 | MECHA1                |                           |            |
| User messages(US     | GERMSG):               | No Message            |                           |            |
| COPYRIGHT (C)2008 MI | TSUBISHI ELECTRIC CO   | RPORATION ALL RIGHT   | 'S RESERVED               |            |
| .00% 💽 🔿 🔿           |                        |                       |                           |            |
| 10:37:53 🕖           |                        |                       |                           |            |

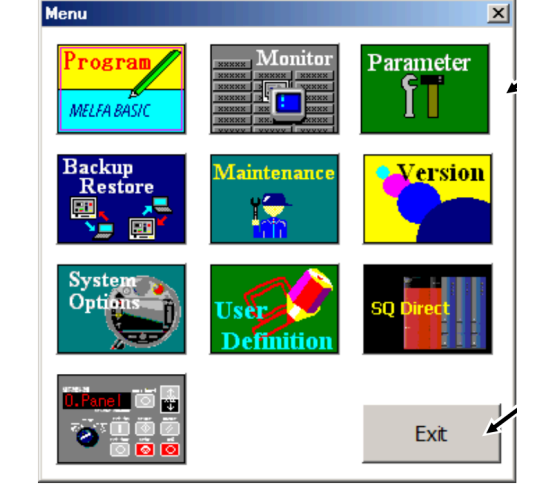

Depuis ce menu il est possible d'accéder aux différents menus, notamment l'édition de programme (haut à gauche), l'exécution de programme depuis le panel (bas à gauche).

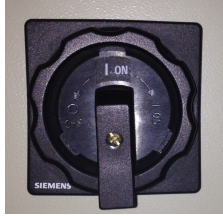

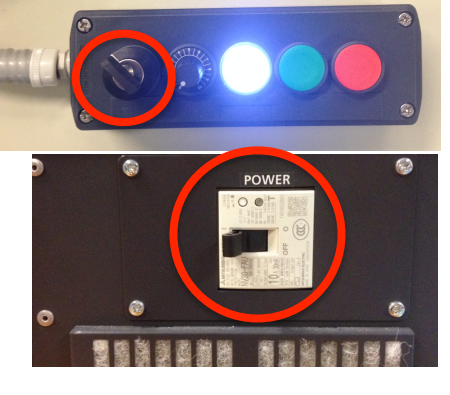

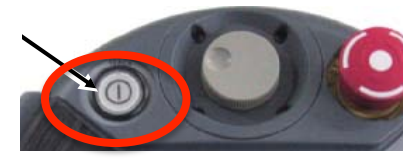

#### Procédure d'arrêt du robot

- 1. Vérifier que tout programme est totalement stoppé depuis la page d'exécution de programme « Operating Panel ».
- 2. Depuis la page « Version », passer en référentiel outil 0 « **TOOL0** » et référentiel trajectoire 0 « BASE0 ».
- BASEO Version 3. Après avoir activé les servos, passer en mode « Jog ».
- 4. Repositionner le robot dans sa configuration standard par appui et maintient sur le bouton « Home».
- Le robot se déplace en mode articulaire jusqu'à reprendre une position de repos.
- 5. Désactiver les commandes du pendant de contrôle par appui sur le bouton blanc d'activation
- 6. Après avoir vérifié que la porte de l'enceinte est fermée, éteindre le contrôleur en basculant le switch en façade avant sur « Off ».
- 7. Tourner le sectionneur général de l'armoire électrique sur OFF (sens antihoraire) pour mettre hors tension l'ensemble.

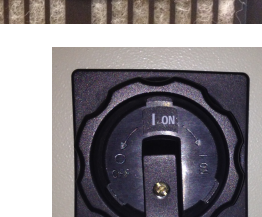

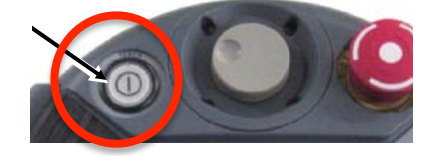

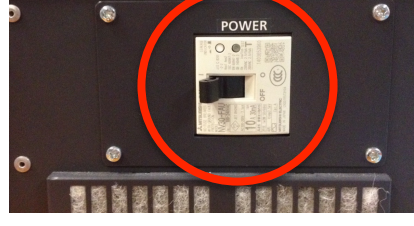

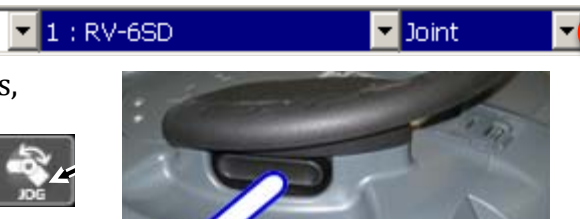

## Notice de pilotage manuel du robot RV4-FL

La suite du document présente différents modes pour effectuer des déplacements manuels sur le robot : commande articulaire, commande de l'effecteur dans le repère de base, etc.

#### **Activation des servo-moteurs**

- Pour activer les servo-moteurs et pouvoir mettre en mouvement le robot, il est nécessaire de maintenir appuyé un des deux boutons « homme-mort » situé juste sous le panel de commande.
- 2. Tout en le maintenant appuyé, activer les servos par un appui sur le bouton « servo » situé à gauche

Depuis n'importe quelle fenêtre il est possible d'accéder aux commandes manuelles de déplacement en appuyant sur le bouton « Jog » situé en haut à droite du panel de commande

#### **Commande articulaire : JOG**

- Depuis n'importe quelle fenêtre appuyer sur le bouton « Jog », ré appuyer dessus pour faire défiler les modes de pilotage jusqu'à obtenir le mode « Joint »
- 2. Mettre une vitesse relativement faible (moins de 30%) les flèches de la commande de l'« Override »
- Effectuer des déplacements d'axes en appuyant sur les boutons / + correspondants

#### Commande de l'effecteur dans le repère de base du robot : XYZ

- 1. Ré appuyer sur le bouton « Jog » jusqu'à obtenir le mode de pilotage « XYZ».
- 2. Mettre une vitesse relativement faible (moins de 30%) les flèches de la commande de l'« Override »
- 3. Effectuer des déplacements d'axes en appuyant sur les boutons / + correspondants

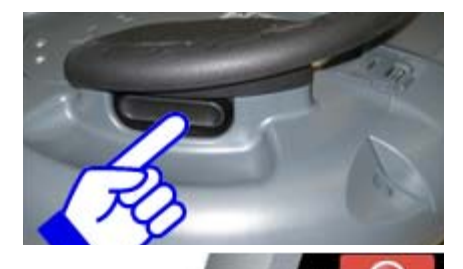

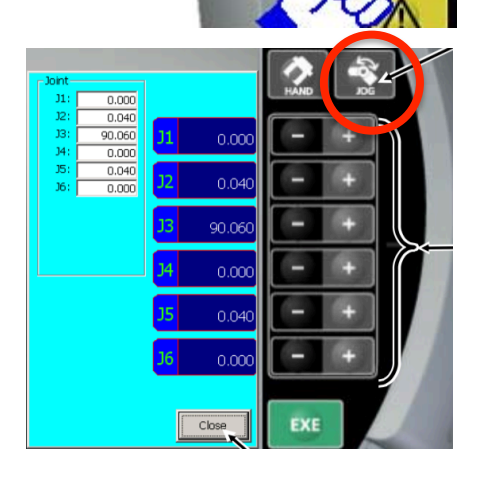

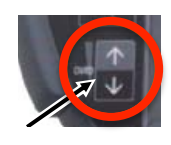

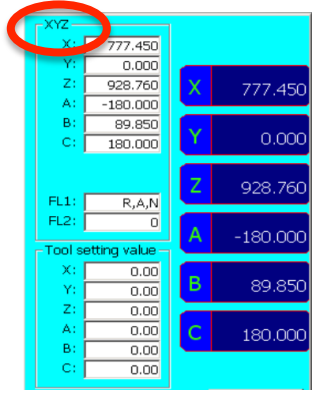

## Commande de l'effecteur dans le repère de l'effecteur : TOOL

- 1. Ré appuyer sur le bouton « Jog » jusqu'à obtenir le mode de pilotage « TOOL».
- 2. Mettre une vitesse relativement faible (moins de 30%) les flèches de la commande de l'« Override »
- 3. Effectuer des déplacements d'axes en appuyant sur les boutons / + correspondants

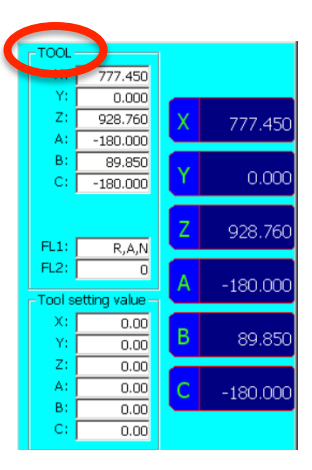